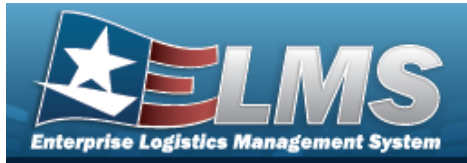

# **Help Reference Guide**

## **Inventory Transaction Viewer**

#### Overview

The Materiel Management/Inventory Control Point (MM/ICP) module Inventory Transaction Viewer page displays the warehouse transactions that violate the threshold amounts for stock items within the warehouse. The stock item threshold amounts are determined when the stock item is initially set up. When the warehouse completes a transaction that goes over the threshold limit, the transaction appears in the Inventory Transaction Viewer results grid.

### Navigation

MATERIEL MGMT> Inventory Transaction Review > Inventory Transaction Viewer page

#### Procedures

#### Search for an Inventory Transaction

One or more of the Search Criteria fields can be entered to isolate the results. By default, all

results are displayed. Selecting Creset at any point of this procedure returns all fields to the default "All" setting.

1. In the Search Criteria box, narrow the results by entering one or more of the following optional fields.

| nstructions       |     |          |                           |     |     |  |
|-------------------|-----|----------|---------------------------|-----|-----|--|
| Enterprise Rollup |     |          |                           |     |     |  |
| Search Criteria   |     |          |                           |     |     |  |
| Status            | All | •        | Trans Set Type            | All | v   |  |
| Fund Cd           |     |          | CICP/RSA                  |     | •   |  |
| i Document Nbr    |     |          | Cond Cd                   | All | •   |  |
| i Stock Nbr       | All |          | Reportable Commodity Type | All | •   |  |
| Managed DoDAAC    | All |          | Purpose Cd                | All | •   |  |
| Dt From           |     | ***      | Dt To                     |     | *** |  |
|                   |     | Q Search | C Reset                   |     |     |  |

2. Select Q Search

The results appear in the Inventory Transaction Viewer Results Grid.

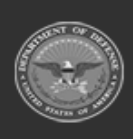

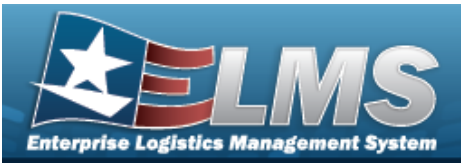

| Inve       | entory Transaction Viewer          | 🗘 Grid Options 🔻 🗌 🧪 | Edt                       |                  |                                |                          |                |                 |                |                         | _            |             | _     |                  |             |             |               |                  |
|------------|------------------------------------|----------------------|---------------------------|------------------|--------------------------------|--------------------------|----------------|-----------------|----------------|-------------------------|--------------|-------------|-------|------------------|-------------|-------------|---------------|------------------|
| No Gr      | rouping                            |                      |                           |                  |                                |                          |                |                 |                |                         |              |             |       |                  |             |             |               |                  |
|            | NI Status                          | Trans Set Type       | ▼ Last Transaction DVTm ↓ | T Stock Nbr      | T Item Desc                    | Type Asset Cd            | Document Nbr   | T CICP/RSA Name | Managed DoDAAC | T Cond Cd               | T Purpose Cd | T Cond Cd % | T Oty | T Qty By Cond Cd | T Unit Cost | T Prior MAC | T Current MAC | Trans Value      |
|            | PN - Processed - Not Requiring Rev | iew 8571             | 02/21/2023 9:50:01 AM     | 10050168419      | 06 RIFLE 11.5 INCH RIS III URG | -I M - Military Equipmen | H9216530525003 | LOGSU-1 ARMORY  | H92165         | B - Svcbi(With<br>Qual) | -            |             | (1)   | 0                | \$700.00    | \$0.00      | \$0.00        | (\$700.00)       |
|            | PN - Processed - Not Requiring Rev | iew 857i             | 02/21/2023 9:50:00 AM     | 10050168419      | RIFLE 11.5 INCH RIS III URG    | -I M - Miltary Equipmen  | H9216530525003 | LOGSU-1 ARMORY  | H92165         | A - Svcbl(wib<br>Qual)  |              |             | (1)   | 1,449            | \$700.00    | \$0.00      | \$0.00        | (\$700.00)       |
|            | PN - Processed - Not Requiring Rev | iew 8571             | 07/22/2021 7:50:00 PM     | 10050168419      | 06 RIFLE 11.5 INCH RIS III URG | -I M - Military Equipmen | H9216512035001 | LOGSU-1 ARMORY  | H92165         | A - Svcbi(w/o<br>Qual)  |              |             | (3)   | 1,022            | \$700.00    | \$0.00      | \$0.00        | (\$2,100.00)     |
| <<br>Selei | icted 0/3 H 4 D Pag                | e 1 of 1 (+)         | H (H (4) (H) (H) (50      | * Items per page |                                |                          |                |                 |                |                         |              |             |       | -                | _           |             |               | 1 - 3 of 3 items |

#### **Update an Inventory Transaction Viewer**

- 1. Click Click Cli
  - becomes available.
- 2. Select
- **Edit** . The **Update Inventory Transaction Viewer** pop-up window displays.

Heln Reference Guide

| Ipdate Inventory Transaction Vie  | wer                                      | ×      |
|-----------------------------------|------------------------------------------|--------|
| Instructions                      |                                          |        |
| * Status                          |                                          |        |
| RR - Processed - Requiring Review | v                                        |        |
| Attachments                       |                                          |        |
| No attachments found              |                                          | Attach |
|                                   |                                          |        |
| Add / Edit Remarks                |                                          |        |
| Vpdate O Cancel                   |                                          |        |
| Update the Status, using          | to select the desired option.            |        |
| Attach                            |                                          |        |
| Select . The At                   | <b>ttach Files</b> pop-up window appears | 5.     |

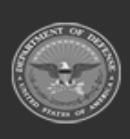

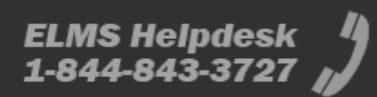

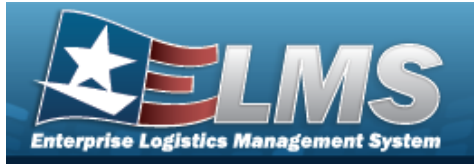

**Help Reference Guide** 

| mout                                     | uctions                                                                                                    | -                             |
|------------------------------------------|----------------------------------------------------------------------------------------------------|-------------------------------|
| * Attacl                                 | hment                                                                                                    |                               |
| C= B                                     | Rrowse                                                                                                    |                               |
| Desc                                     |                                                                                                    |                               |
| Pri                                      | imary                                                                                                    |                               |
| - Atta                                   | chmente:                                                                                                    |                               |
| Alla                                     | Name Desc                                                                                                    |                               |
|                                          |                                                                                                    | ^                             |
|                                          |                                                                                                    |                               |
|                                          |                                                                                                    |                               |
|                                          |                                                                                                    | *                             |
|                                          | × Close Window                                                                                                    |                               |
|                                          |                                                                                                    |                               |
| a. S                                     | Select Browse                                                                                                    | o wir                         |
| <b>a.</b> 9<br><i>a</i><br>b. 9          | Select <b>Browse</b> The Windows <b>Choose File to Upload</b> pop-up<br>appears.<br>Select Attach                                                                                                    | o wir<br>odow                 |
| <b>a.</b> S<br>a<br>b. S<br>c. F         | Select <b>Browse</b> . The Windows <b>Choose File to Upload</b> pop-up<br>appears.<br>Select <b>EAttach</b> . The file name appears in the bottom of the win<br>Repeat Steps 2 - 6 to attach multiple documents.                                                                                                   | o wir<br>odow                 |
| <b>a.</b> 5<br>a<br>b. 5<br>c. F<br>d. 5 | Select Browse The Windows Choose File to Upload pop-up<br>appears. Select Attach The file name appears in the bottom of the win<br>Repeat Steps 2 - 6 to attach multiple documents. Select Close Window . The Attach Files pop-up window closes,<br>attachment(s) appears in the Attach ments for Issue NBR pop-up | o wir<br>odow<br>and<br>o wir |

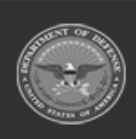

3.